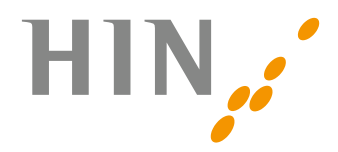

## Eine Identität für mehrere Arbeitsstationen

Sie verwenden Ihre HIN Identität auf mehreren Arbeitsstationen (Windows oder MAC) und haben Ihre HIN Identität verlängert. Nun ist es notwendig, Ihre verlängerte HIN Identität auf alle weiteren Arbeitsstationen zu übertragen.

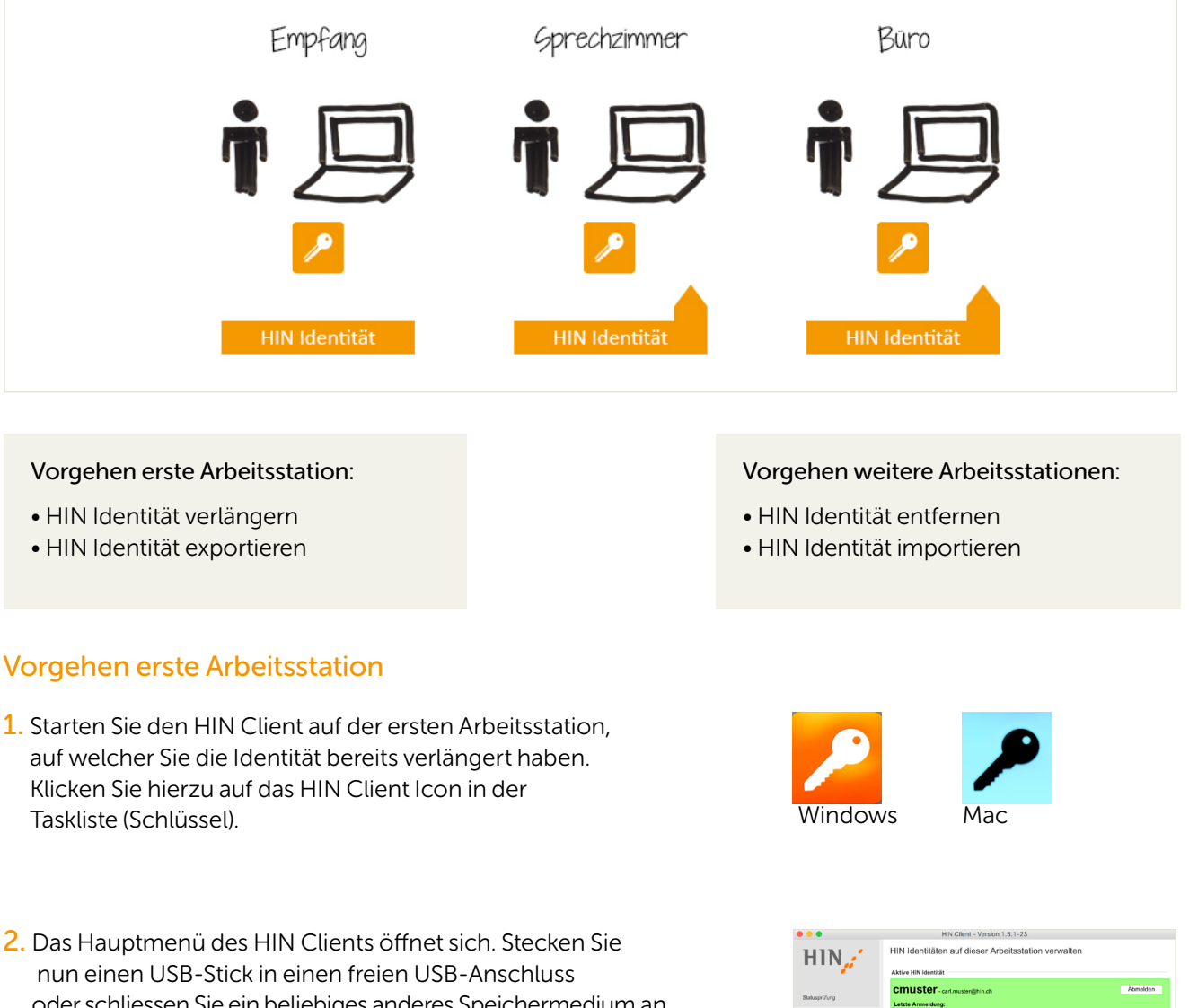

oder schliessen Sie ein beliebiges anderes Speichermedium an. Anschliessend wählen Sie in der Menüleiste des HIN Client «**Exportieren**».

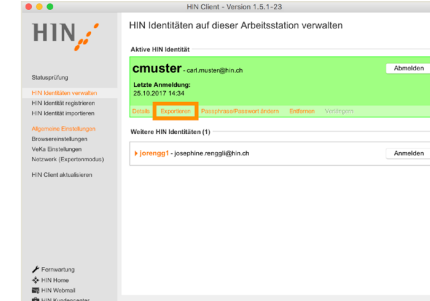

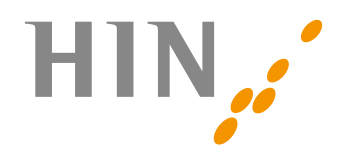

3. Es öffnet sich das Fenster «HIN Identität exportieren». Klicken Sie auf «Durchsuchen».

4. Wählen Sie im sich öffnenden Auswahlmenü den USB-Stick (oder ein beliebiges anderes Speichermedium) und klicken Sie danach auf «Öffnen».

5. Tragen Sie im Feld «Passphrase von ...» Ihr HIN-Passwort ein und klicken Sie danach auf «Weiter».

6. Nun ist die HIN Identität exportiert. Klicken Sie abschliessend auf den Button «Fertig stellen».

Sie haben nun Ihre HIN Identität auf Ihren USB-Stick (oder ein beliebiges anderes Speichermedium) exportiert. Nun können Sie diese auf beliebige weitere Arbeitsstationen importieren.

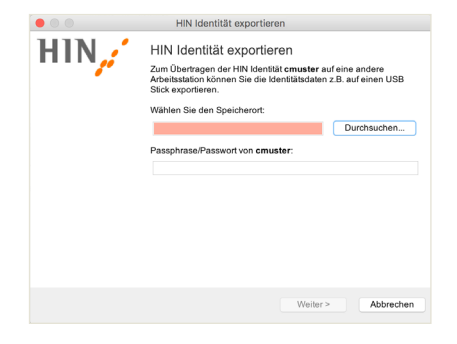

HIN Identität speichern

٥

Datei: cmuster.hin

📄 Volumes

00

Name HIN\_Folder Macintosh HD MobileBackups

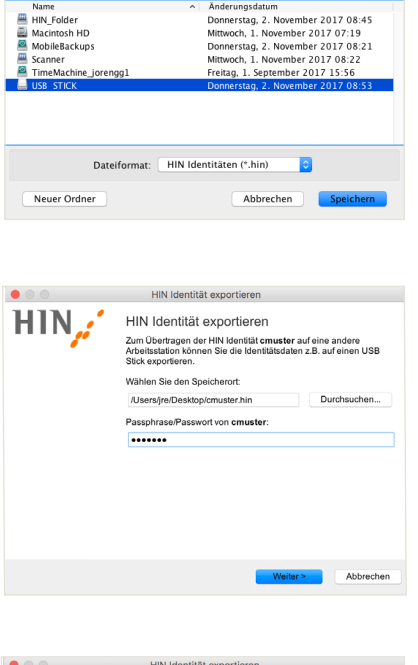

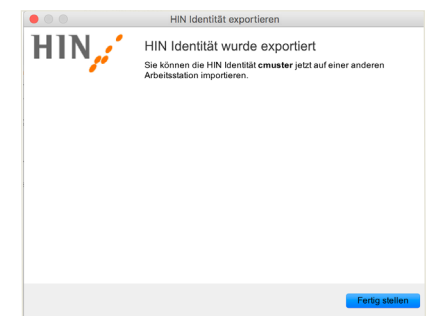

## Vorgehen weitere Arbeitsstationen

1. Starten Sie den HIN Client auf der Arbeitsstation, auf die Sie Ihre HIN Identität importieren möchten. Klicken Sie hierzu auf das HIN Client Icon in der Taskliste (Schlüssel).

2. Stecken Sie nun Ihren USB-Stick ein bzw. schliessen Sie Ihr Speichermedium an, auf welches Sie Ihre HIN Identität in den vorangegangenen Schritten exportiert haben. Klicken Sie im Menu des HIN Clients links auf «HIN Identität importieren».

3. Klicken Sie im Fenster «HIN Identität importieren» auf «Durchsuchen».

4. Wählen Sie nun die Datei Ihrer HIN Identität aus, die Sie auf dem USB-Stick bzw. dem Speichermedium gespeichert haben. Die Datei ist nach Ihrer persönlichen Identität benannt und endet mit dem Dateikürzel .hin (Beispiel: cmuster.hin). Klicken Sie nun auf «Laden».

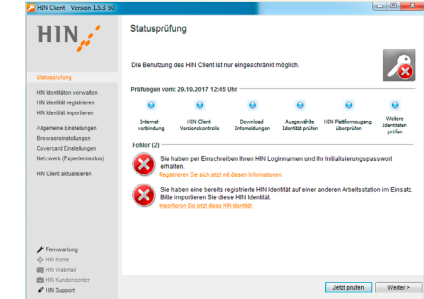

HIN Identität import

HIN Identität importieren

Zum Übertragen einer HIN Idenitif Arbeitsstation müssen Sie die Ide Stick importieren. hlen Sie den Speicher

Durch

Weiter > Abbrechen

HIN.

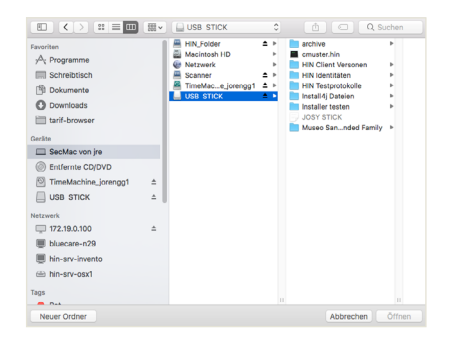

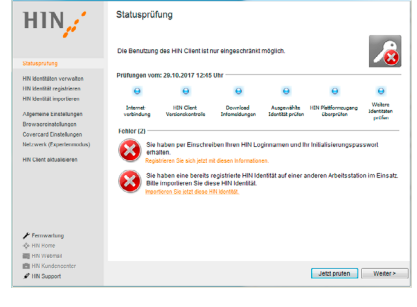

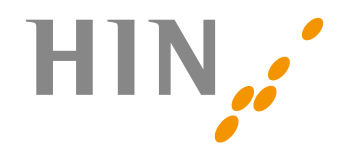

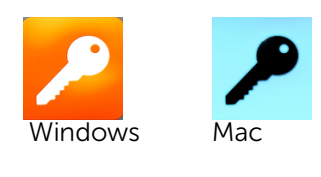

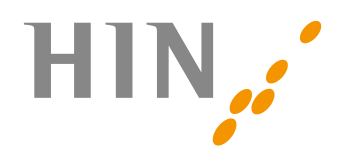

5. Geben Sie Ihre Passphrase ein und klicken Sie anschliessend auf **«Weiter»**.

 Wählen Sie im Fenster HIN Identität importieren «Standardimport (empfohlen)» aus und klicken Sie nun auf «Weiter».

7. In diesem Feld können Sie eine Beschreibung für die HIN Identität auf dieser Arbeitsstation festlegen (z.B. Empfang). Klicken Sie anschliessend auf **«Weiter»**.

 Klicken Sie auf «Fertig stellen», um den Import abzuschliessen. Ihre HIN Identität ist nun auch auf dieser Arbeitsstation verfügbar. Falls Sie auf dieser Arbeitsstation auch eine HIN E-Mailadresse verwenden, führen Sie die Schritte gemäss der separaten Anleitung «Einrichten Ihres IMAP E-Mail Kontos» aus.

Die Anleitung befindet sich unter: www.hin.ch/ support/anleitungen/

Wenn Sie Ihre HIN Identität auf weiteren Arbeitsstationen nutzen möchten, wiederholen Sie die unter «Vorgehen weitere Arbeitsstationen» beschriebenen Schritte an den gewünschten Arbeitsstationen.

## Haben Sie noch Fragen?

Wir stehen Ihnen gerne zur Verfügung. Sie erreichen unseren HIN Calldesk von Montag bis Freitag von 08.00 bis 18.00 Uhr unter der Telefonnummer 0848 830 740 oder unter support@hin.ch.

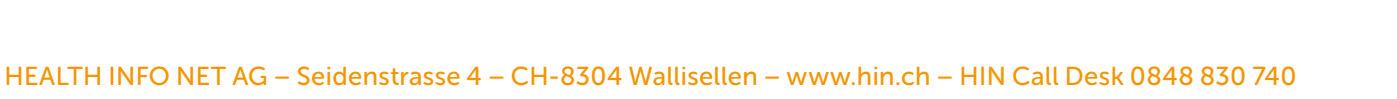

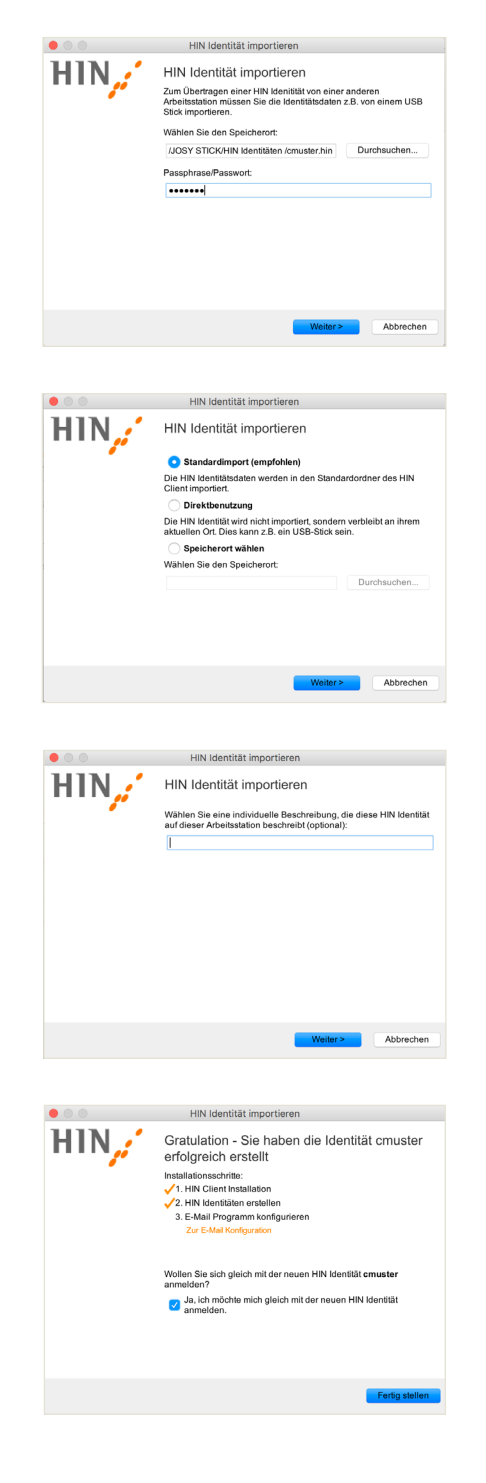